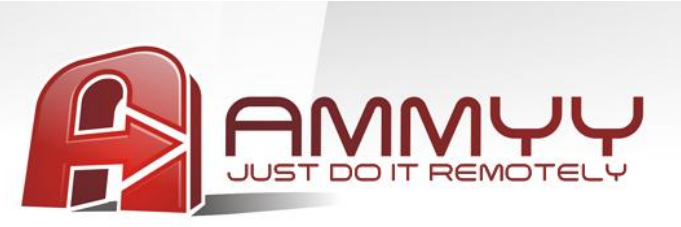

Bir uzak, kullanıcısız sunucu veya Bilgisayarı yönetmek istiyorsanız aşağıdakileri yapmanızı sağlayacak olan Ammyy Admin Service'i yüklemelisiniz

- Bilgisayarı Yeniden Başlat
- Giriş/Çıkış
- Kullanıcı değiştirme

## Ammyy Admin Service yükleme rehberi

- 1. Windows'a yönetici olarak gir.
- 2. Ammyy Admin'i indir ve yükle.
- 3. Ammyy Admin'i çalıştır.
- 4. Operatör'ün bilgisayarı için izin ve parola ekle.
- 4.1. "Ammyy" -> "Ayarlar" ve "Erişim İzinleri" düğmesine bas.

| Ammyy Admin v3.0 - Premium Ammyy Language Help | ×                           |
|------------------------------------------------|-----------------------------|
| Settings                                       | Operator. Create session    |
| Service                                        | Client ID/ IP               |
| Your IP                                        | Desktop - speed 1 Mb - 5 Mb |
| Start Stop                                     | Connect                     |
| Stopped                                        |                             |

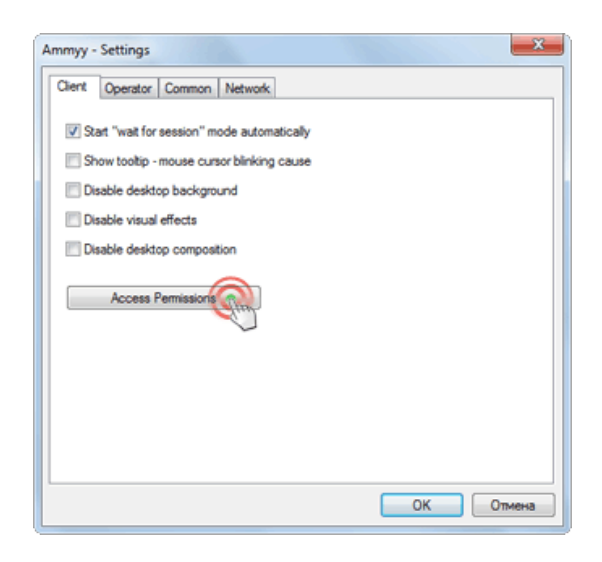

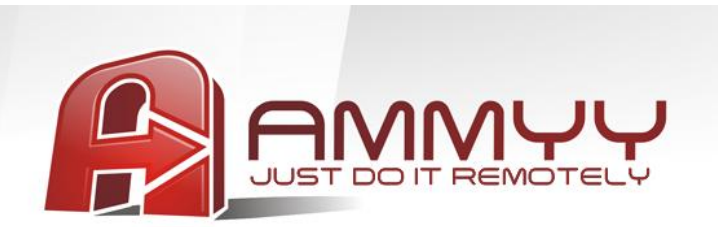

4.2. "Ekle" düğmesine bas ve Operatör'ün bilgisayar ID'sini (veya HERHANGİ BİRİ olarak bırak), parolasını ve izinleri belirt.

| computer ID | Password | Screen | Files | Permissions    |
|-------------|----------|--------|-------|----------------|
|             |          |        |       | View Screen    |
|             |          |        |       | Remote Control |
|             |          |        |       | Clipboard Out  |
|             |          |        |       | Clipboard In   |
|             |          |        |       | Ele Manager    |
|             |          |        |       | Audio Chat     |
|             |          |        |       | RDP session    |
|             |          |        |       |                |
| -           |          |        |       |                |
| Add         | Edt      |        | emove |                |

| Ammyy - Access Permissio  | ons                                 |
|---------------------------|-------------------------------------|
| Computer ID:              | ANY                                 |
| Leave password empty if r | no password authentication required |
| Password:                 | •••••                               |
| Confirm password:         | •••••                               |
|                           |                                     |
|                           | OK Cancel                           |

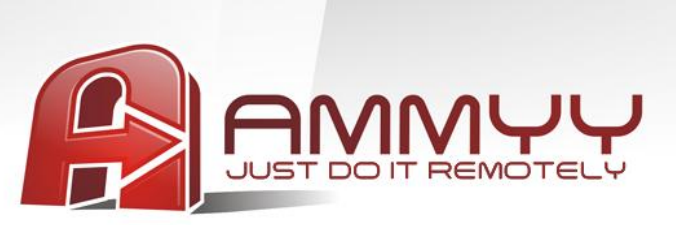

 Ammyy Admin Service'i yükle ve çalıştır.
 "Ammyy" -> "Hizmet" -> "Yükle". menü öğelerine bas. Ardından "Ammyy" -> "Hizmet" -> "Çalıştır" menü öğelerine bas.

| annyy canguage Help        | _                           |                          |
|----------------------------|-----------------------------|--------------------------|
| Settings<br>Contact book   |                             | Operator. Create session |
| Service                    | <ul> <li>Install</li> </ul> | 1                        |
| Exit                       | Start                       | AZ                       |
| Your IP                    | Stop<br>Remove              | speed 1 Mb - 5 Mb 👻      |
| 192.168.1.4 ~ 192.168.188. |                             | new only                 |
| Start                      | Stop                        | Connect                  |
|                            |                             |                          |

| Settings                      |             | Operator, Create session |
|-------------------------------|-------------|--------------------------|
| Contact book                  |             |                          |
| Service                       | Install     | 1                        |
|                               | Start       | (A/Z)                    |
| Ext                           | Stop        |                          |
| Your IP                       | Remove      | speed 1 Mb - 5 Mb 💌      |
| 2                             | o d o monte | new only                 |
| sta 192.168.1.4 ~ 192.168.188 | 1 3 6 6 6   |                          |
| 192.168.1.4 ~ 192.168.18      |             |                          |
| 192.168.1.4 ~ 192.168.18      |             |                          |

Ammyy Admin Service artık çalışıyor! Ammyy Admin uygulamasını kapatabilirsiniz.